# Configuración de una VPN IPSEC con el cliente integrado MAC para el router serie RV32x

Configuración de una VPN IPSEC con el cliente integrado MAC para el router serie RV32x

## Objetivo

El objetivo de este documento es mostrar a los usuarios cómo utilizar el cliente integrado MAC para conectarse a un router RV32x.

## Dispositivos aplicables | Versión de software

- RV320 |1.3.2.02
- RV325 |1.4.2.22

## Introducción

Una red privada virtual (VPN IPSEC) de seguridad de protocolo de Internet permite obtener de forma segura recursos remotos mediante el establecimiento de un túnel cifrado a través de Internet. El cliente incorporado MAC es un cliente incorporado disponible en todos los MAC que le permite conectarse a la VPN usando IPSEC. Los routers RV32x funcionan como servidores VPN IPSEC y admiten el cliente MAC integrado.

Este documento consta de dos partes:

- Configuración del router serie RV32x
- · Configuración del cliente integrado en MAC

Configuración del router serie RV32x:

Empezaremos configurando la VPN de cliente a sitio en el router de la serie RV32x.

Inicie sesión en el router con credenciales válidas.

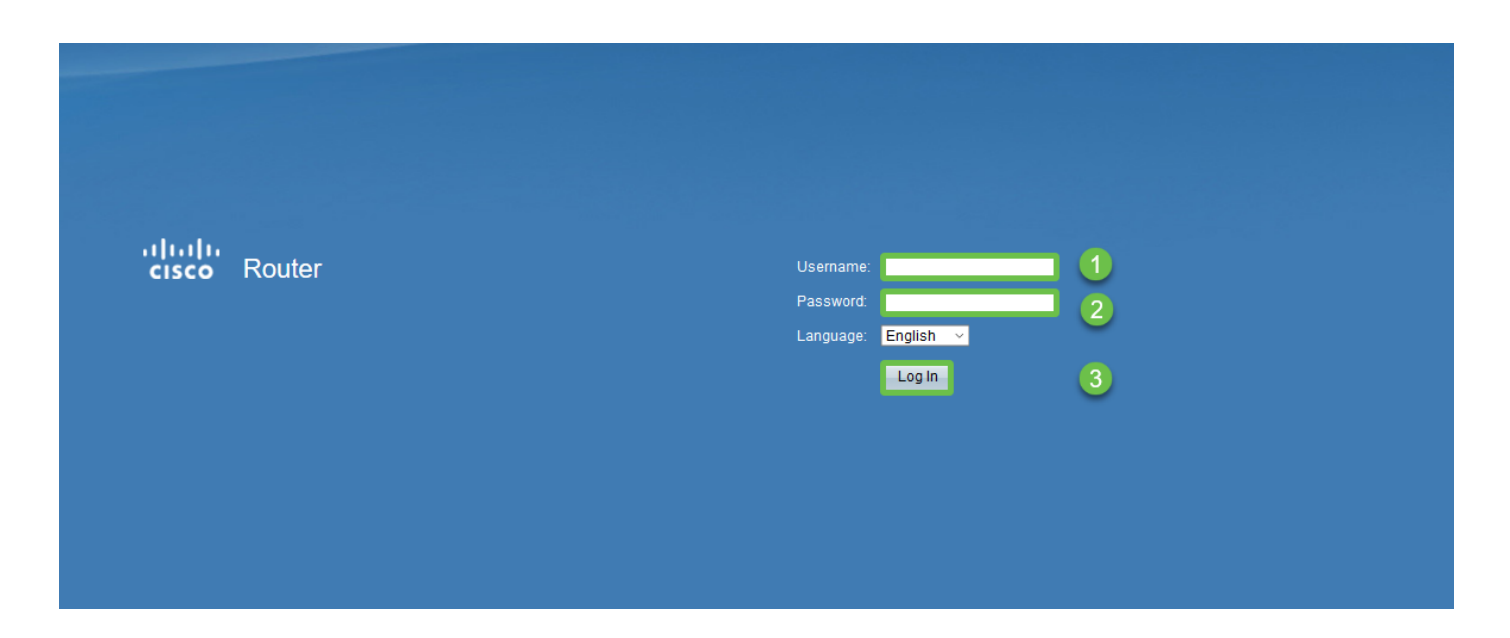

Paso 2

Vaya a VPN > VPN passthrough. Confirme que el paso a través de IPSEC está habilitado y haga clic en Guardar.

| cisco RV320 Gi                             | gabit Dual WAN VPN Router   |
|--------------------------------------------|-----------------------------|
| Getting Started                            | VPN Passtbrough             |
| Setup Wizard                               | vi i i i uooanougii         |
| System Summary                             | IPSec Passthrough: 🗹 Enable |
| ▶ Setup                                    | PPTP Passtbrough: V Enable  |
| ► DHCP                                     |                             |
| <ul> <li>System Management</li> </ul>      | L2TP Passtnrough: 🗠 Enable  |
| <ul> <li>Port Management</li> </ul>        |                             |
| ▶ Firewall                                 | Save                        |
| VPN 1                                      |                             |
| Summary                                    |                             |
| Gateway to Gateway                         |                             |
| Client to Gateway                          |                             |
| VPN Passthrough 2                          |                             |
| PPTP Server                                |                             |
| ▶ OpenVPN                                  |                             |
| <ul> <li>Certificate Management</li> </ul> |                             |
| ▶ Log                                      |                             |
| User Management                            |                             |

Vaya a VPN > Client to Gateway.

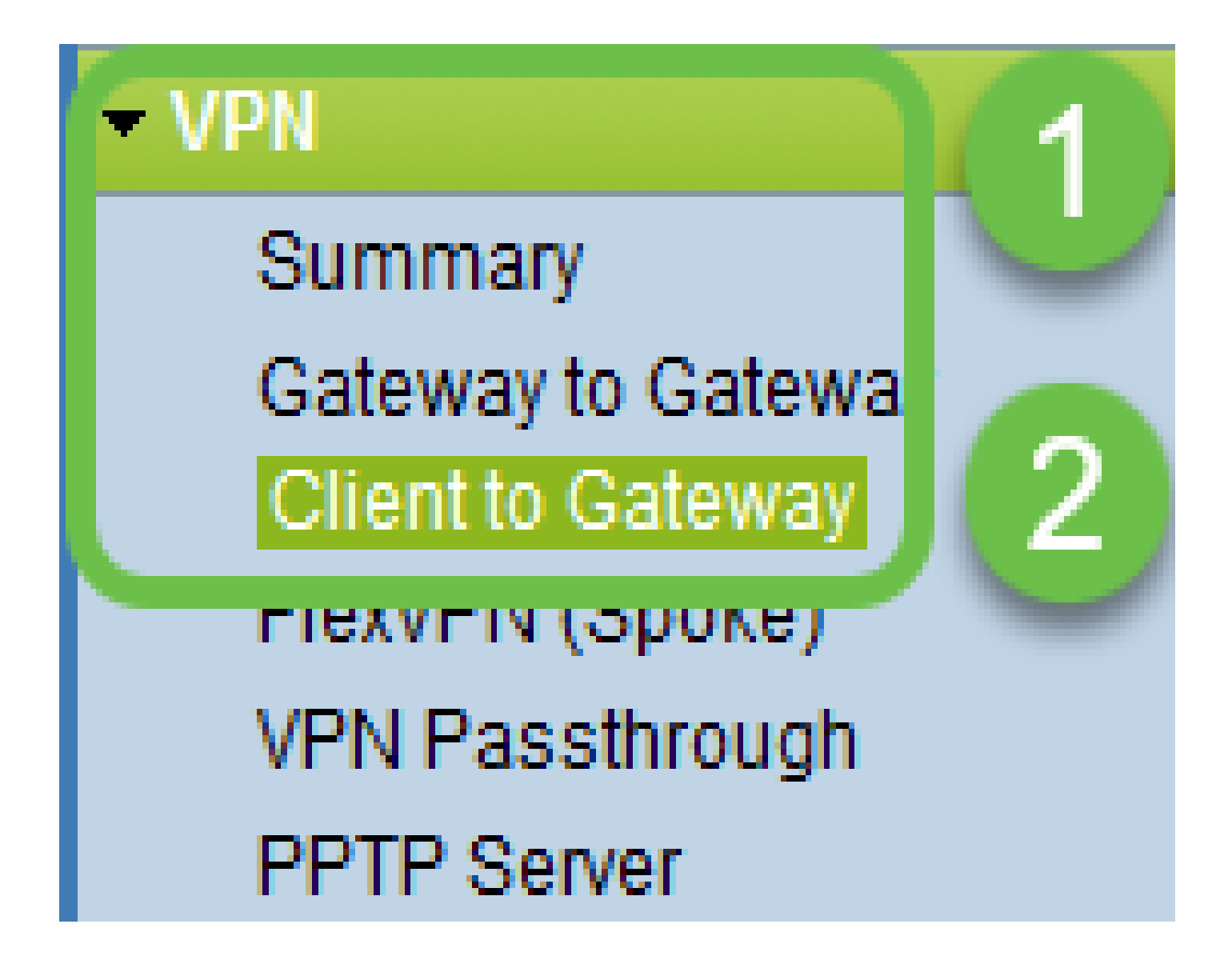

Seleccione la opción Easy VPN.

| Add a New Easy VPN | Client to Gateway  |        |           |          |
|--------------------|--------------------|--------|-----------|----------|
|                    | Add a New Easy VPN | Tunnel | Group VPN | Easy VPN |

Paso 5

Configure Tunnel Name, ingrese una Contraseña, seleccione la interfaz WAN, habilite el túnel y seleccione el modo de túnel. Haga clic en Save para guardar las configuraciones.

Se ha seleccionado el modo de túnel completo y se ha deshabilitado la complejidad de la contraseña.

| Client to Gateway            |                                 |
|------------------------------|---------------------------------|
| Add a New Easy VPN           |                                 |
|                              | O Tunnel O Group VPN   Easy VPN |
| Group No.                    | 1                               |
| Tunnel Name:                 | CiscoVPN                        |
| Minimum Password Complexity: | Enable                          |
| Password:                    | Cisco123                        |
| Interface:                   | WAN1 ~                          |
| Enable:                      |                                 |
| Tunnel Mode:                 | Full Tunnel                     |
| IP Address:                  | 192.168.1.0                     |
| Subnet Mask:                 | 255.255.255.0                   |
| Extended Authentication:     | Default - Local Database V Edit |
| Save Cancel                  |                                 |
|                              |                                 |

#### Paso 6

Navegue hasta VPN > Summary y confirme que el túnel VPN se ha configurado.

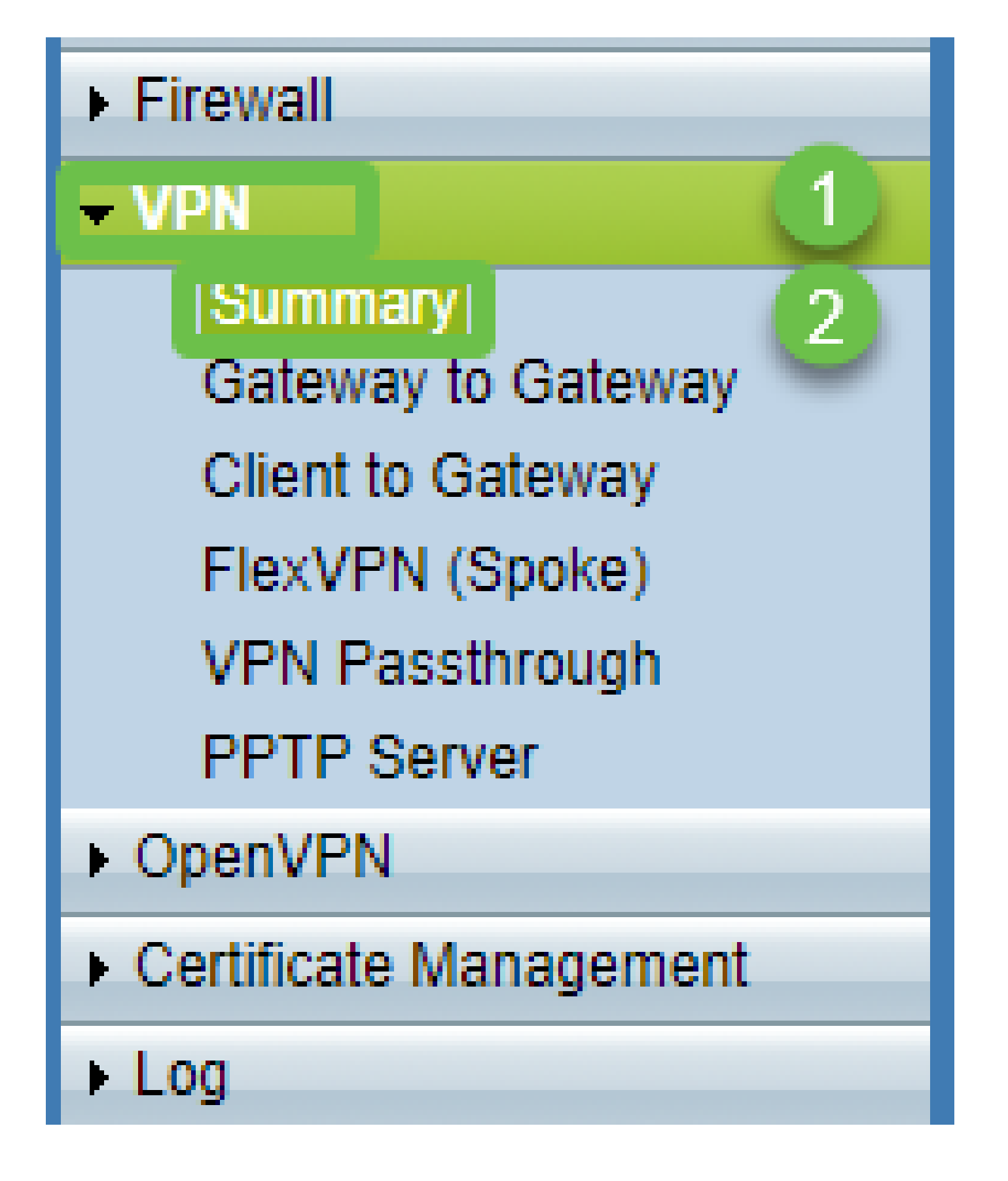

Confirme que se ha configurado el túnel VPN.

| Group VPN Status |                 |            |         |           |            |                              |               |         |        |  |
|------------------|-----------------|------------|---------|-----------|------------|------------------------------|---------------|---------|--------|--|
| C                | onnection Table |            |         |           |            |                              |               |         |        |  |
|                  | Туре            | Group Name | Tunnels | Phase2 En | c/Auth/Grp | Local Group                  | Remote Client | Details | Action |  |
| С                | Easy VPN        | CiscoVPN   | 0       | AES/MD5   |            | 192.168.1.0<br>255.255.255.0 | CiscoVPN      | B       | N/A    |  |
| Add Edit Delete  |                 |            |         |           |            |                              |               |         |        |  |

Navegue hasta Administración de usuarios y seleccione el botón agregar en la tabla Administración de usuarios

| Getting Started                       |   | I lser Management     |                       |                |          |                          |             |    |             |
|---------------------------------------|---|-----------------------|-----------------------|----------------|----------|--------------------------|-------------|----|-------------|
| Setup Wizard                          |   |                       |                       |                |          |                          |             |    |             |
| System Summary                        |   | Don                   | nain Managomont Tablo |                |          |                          |             |    |             |
| ▶ Setup                               |   | DOI                   | nam management rable  |                | -        |                          |             |    |             |
| ▶ DHCP                                |   |                       | Domain Name           | Authentication | lype     | Authentication Server IP |             |    |             |
| <ul> <li>System Management</li> </ul> |   |                       | Default               | Local Database | 9        | N/A                      |             |    |             |
| Port Management                       |   | Ad                    | d Edit Delete         | ]              |          |                          |             |    |             |
| Firewall                              |   |                       |                       |                |          |                          |             |    |             |
| ▶ VPN                                 |   |                       |                       |                |          |                          |             |    |             |
| ▶ OpenVPN                             |   | User Management lable |                       |                |          |                          |             |    |             |
| Certificate Management                |   |                       | Username              |                | Password |                          | Group       |    | Domain      |
| ▶ Log                                 |   |                       | cisco                 |                | *****    |                          | Administrat | pr | Default     |
| User Management                       |   |                       | User                  |                | •••••    |                          | All Users   | ✓  | Default 🗸 🗸 |
|                                       | 2 | 2 Add Edit Delete     |                       |                |          |                          |             |    |             |
|                                       |   |                       |                       |                |          |                          |             |    |             |
|                                       | E | Sa                    | ave Cancel            |                |          |                          |             |    |             |

#### Paso 9

Ingrese Username, Password, seleccione Group, Domain y haga clic en Save.

|   | User Management Table |          |               |         |  |  |  |  |  |
|---|-----------------------|----------|---------------|---------|--|--|--|--|--|
|   | Username              | Password | Group         | Domain  |  |  |  |  |  |
|   | cisco                 | ***      | Administrator | Default |  |  |  |  |  |
|   | User                  | ·····    | All Users ~   | Default |  |  |  |  |  |
|   | Add Edit Delete       |          |               |         |  |  |  |  |  |
|   |                       |          |               |         |  |  |  |  |  |
| С | Save Cancel           |          |               |         |  |  |  |  |  |
|   |                       |          |               |         |  |  |  |  |  |
|   |                       |          |               |         |  |  |  |  |  |

Configuración de MAC integrada Cliente

Ahora configuraremos el cliente integrado en MAC.

Paso 1

Desplácese hasta el icono de manzana de la barra de herramientas. Elija Preferencias del sistema.

| Ċ.              | Finder                   | File   | Edit | View       | Go   | Window | Help |
|-----------------|--------------------------|--------|------|------------|------|--------|------|
| Ab              | out This                 | Мас    |      |            |      |        |      |
| Sy              | stem Pref                | ferenc | es   |            |      |        |      |
| Ap              | p Store                  |        |      | 3 upda     | ites |        |      |
| Re              | cent Item                | IS     |      |            | •    |        |      |
| Fo              | rce Quit F               | inder  |      | <b>N</b> 4 | ৮%৩  |        |      |
| Sle<br>Re<br>Sh | eep<br>start<br>ut Down. |        |      |            |      |        |      |

Paso 2

Vaya a Red

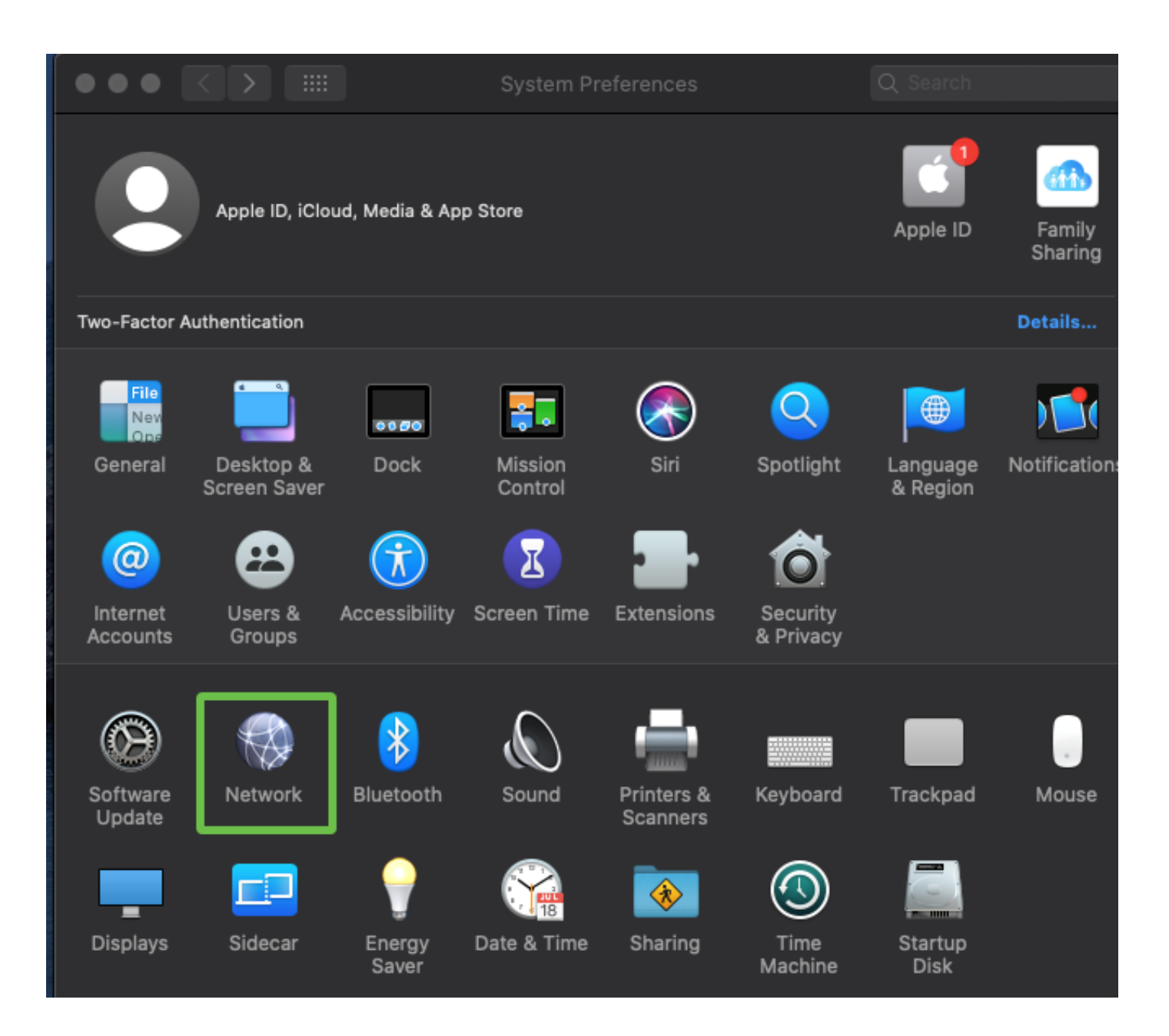

Vaya al botón Add y luego aparecerá la pestaña select interface.

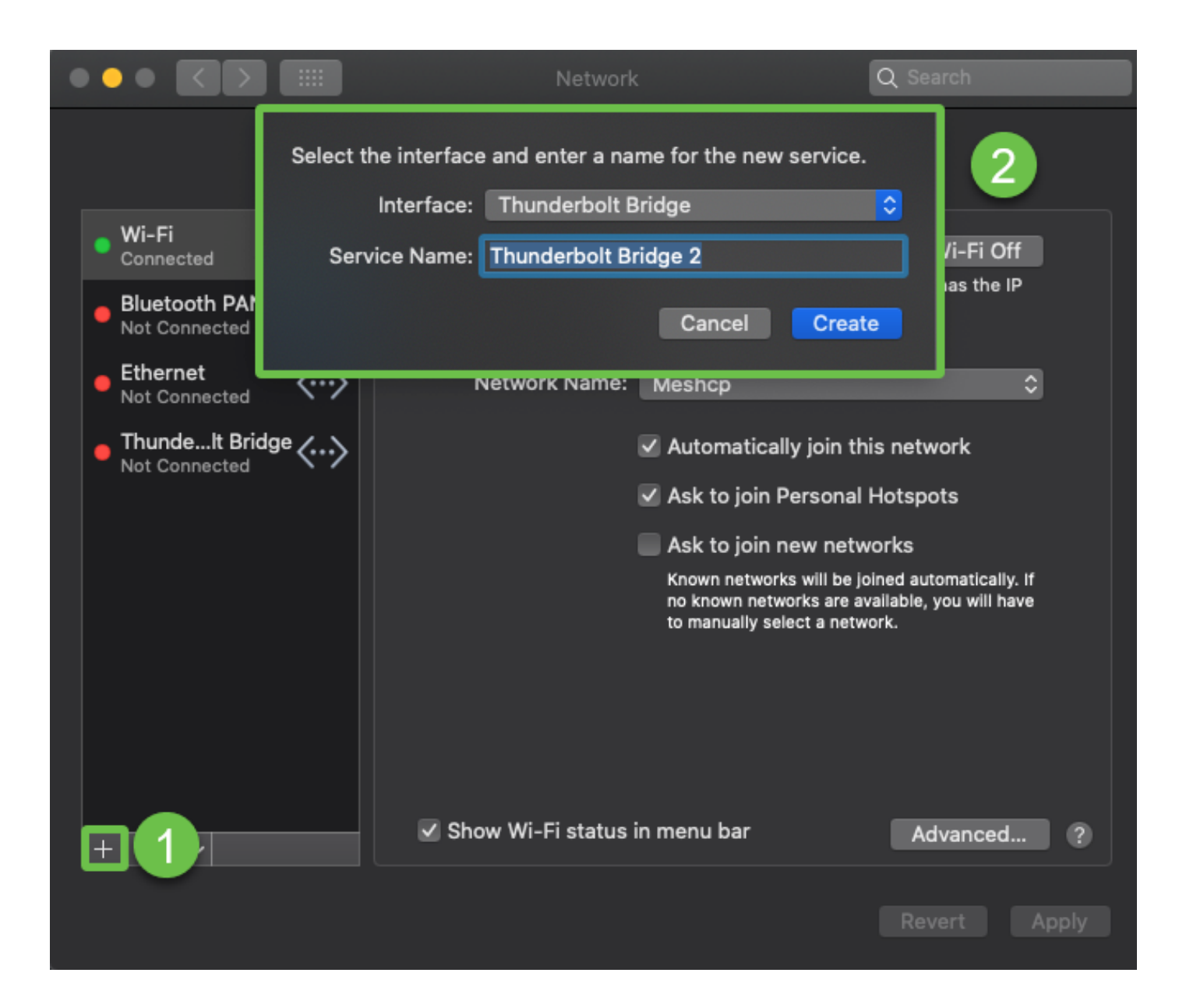

Seleccione Interface as VPN, VPN Type as Cisco IPSec e ingrese el nombre de servicio para que coincida con el nombre de túnel que se configuró en su router. Haga clic en Crear.

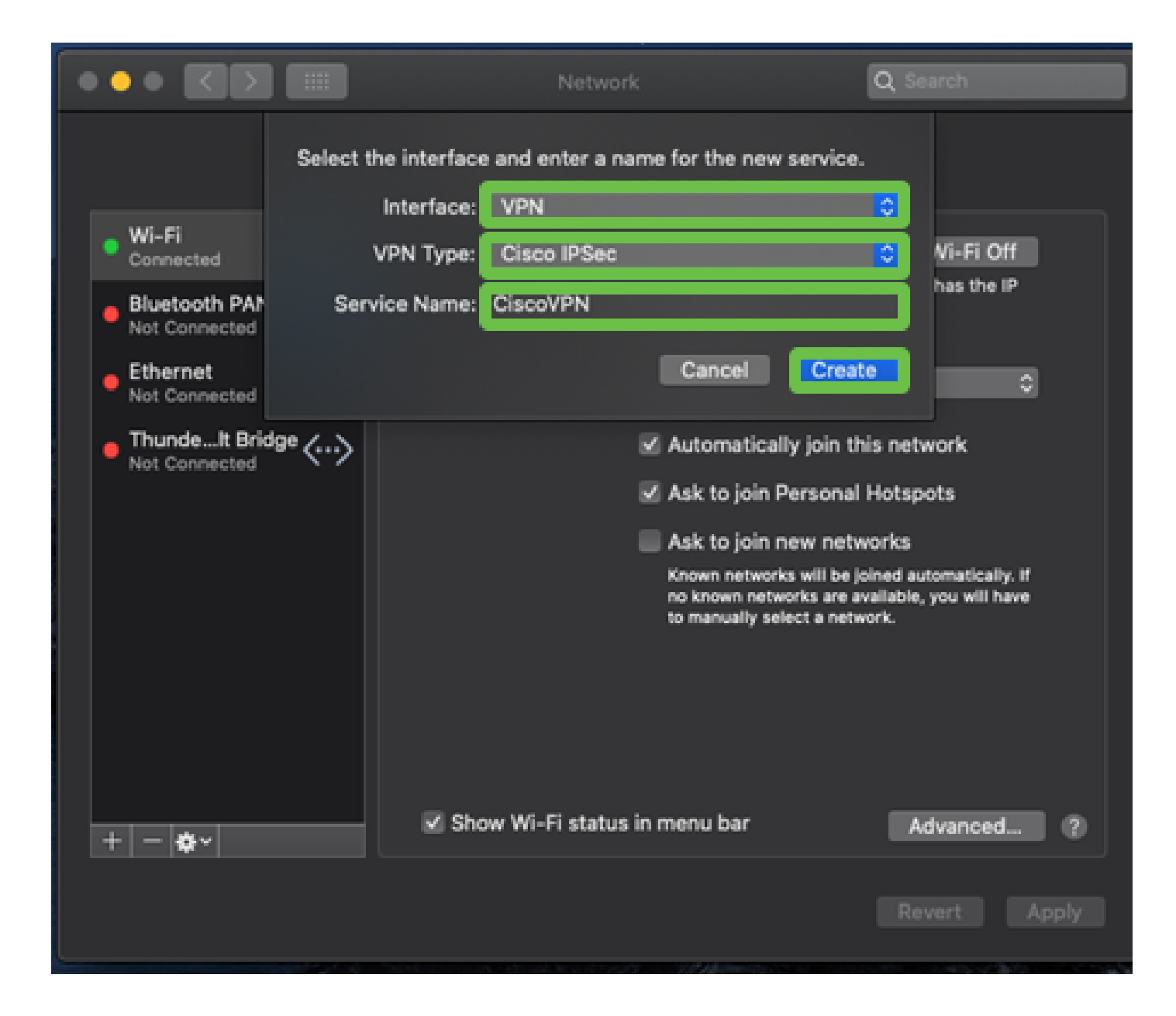

Navegue hasta la VPN, ingrese Server Address, Account Name y Password.

El nombre de cuenta y la contraseña son los configurados en Cuentas de usuario.

|                                 | Network                     | Q Search     |
|---------------------------------|-----------------------------|--------------|
| لم                              | cation: Automatic           | <b>o</b>     |
| • Wi-Fi<br>Connected            | Status: Not Connect         | ed           |
| Bluetooth PAN     Not Connected |                             |              |
| • Ethernet                      |                             |              |
| • ThundeIt Bridge               | Account Name: User          | <u></u>      |
| CiscoVPN     Not Connected      | Password:                   |              |
|                                 | Authenticat                 | ion Settings |
|                                 | Connect                     |              |
|                                 |                             |              |
|                                 | Show VPN status in menu bar | Advanced (2) |
| + - &~                          |                             | Advanced     |
|                                 |                             | Revert Apply |

Elija el botón Authentication Settings, aparecerá la ficha Machine Authentication . Ingrese la clave de contraseña del túnel en Shared Secret y Tunnel name en Group Name, presione OK.

| ••• <>                                                                                          | III Network                                                                      | Q Search                 |
|-------------------------------------------------------------------------------------------------|----------------------------------------------------------------------------------|--------------------------|
| <ul> <li>Wi-Fi<br/>Connected</li> <li>Bluetooth PAN<br/>Not Connected</li> </ul>                | Machine Authentication:<br>Shared Secret:<br>Certificate<br>Group Name: CiscoVPN | 2                        |
| Ethernet     Not Connected     ThundeIt Bridge     Not Connected     CiscoVPN     Not Connected | Cancel Server Address: 192.168.1.10 Account Name: User Password: •••••           | ok 4                     |
|                                                                                                 | Authenticati     Connect     Show VPN status in menu bar                         | ion Settings<br>Advanced |
| + - & -                                                                                         |                                                                                  | Revert Apply             |

Pulse Connect (Conectar), aparecerá una advertencia y pulse Apply (Aplicar).

|                                                                                                    | Network                                                                                                    | Q Search                                    |
|----------------------------------------------------------------------------------------------------|----------------------------------------------------------------------------------------------------|---------------------------------------------|
| <ul> <li>Wi-Fi<br/>Connected</li> <li>Bluetooth I<br/>Not Connected</li> <li>Ethernet</li> </ul>                              | Connecting without applying your c<br>use the previous settings. Would yo<br>apply your changes before connect<br>Cancel Don't Apply | hanges will<br>u like to<br>ing?<br>Apply 2 |
| <ul> <li>Internet<br/>Not Connected</li> <li>ThundeIt Bridge<br/>Not Connected</li> <li>CiscoVPN<br/>Not Connected</li> </ul> | Server Address: 192.168.1.10<br>Account Name: User<br>Password: ••••                                                                 | D                                           |
|                                                                                                    | Authenticat<br>Connect                                                                                                    | ion Settings                                |
| + - *                                                                                                    | Show VPN status in menu bar                                                                                                    | Advanced ?                                  |
|                                                                                                    |                                                                                                    | Revert Apply                                |

El estado de la conexión debe ser Conectado.

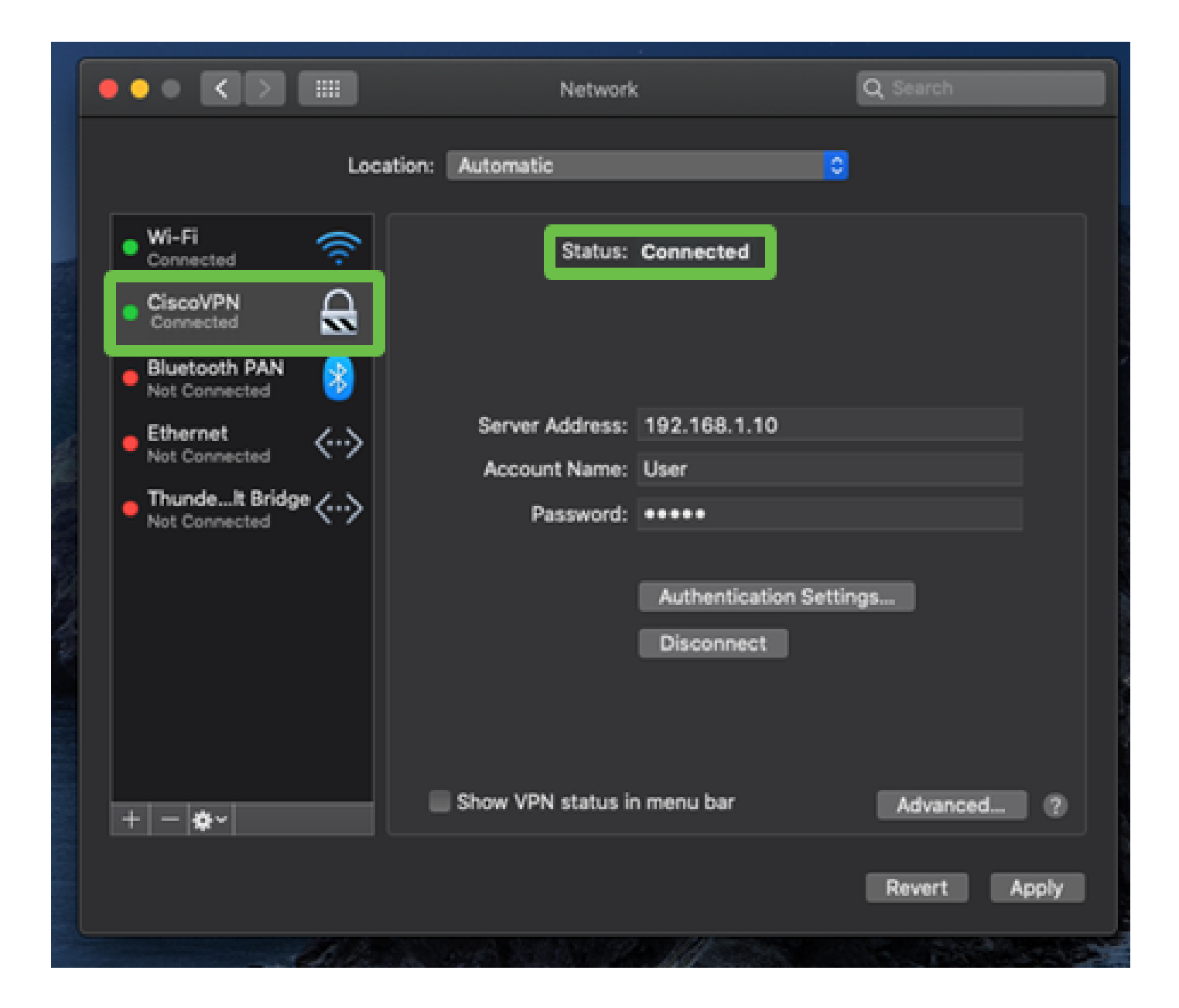

## Conclusión

Hemos configurado el túnel Easy VPN mediante IPSEC IKEV1 entre el router de la serie RV32X y un ordenador MAC mediante el cliente integrado MAC. Es importante asegurarse de que el túnel está configurado en el router mediante Easy VPN para esta conexión e introducir la misma información en el lado del cliente para garantizar la conexión. Ahora puede conectarse a su VPN y acceder a la información a la que pueda necesitar acceder.

#### Acerca de esta traducción

Cisco ha traducido este documento combinando la traducción automática y los recursos humanos a fin de ofrecer a nuestros usuarios en todo el mundo contenido en su propio idioma.

Tenga en cuenta que incluso la mejor traducción automática podría no ser tan precisa como la proporcionada por un traductor profesional.

Cisco Systems, Inc. no asume ninguna responsabilidad por la precisión de estas traducciones y recomienda remitirse siempre al documento original escrito en inglés (insertar vínculo URL).